SG Digital Kit Permulaan untuk Aplikasi Perbankan Mudah Alih

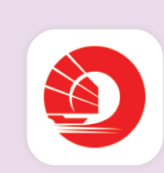

# **TAHUKAH ANDA?**

Aplikasi Perbankan Mudah Alih OCBC membolehkan anda mengurus dana anda dan mengakses maklumat bank anda dengan mudah semasa dalam perjalanan.

## LANGKAH 1

OCBC

#### Memuat turun dan memasang Aplikasi Perbankan Mudat Alih di telefon bimbit anda

Pergi ke Apple App Store Atau Google Play Store untuk memuat turun Aplikasi Perbankan Mudah Alih OCBC dan lancarkan aplikasi tersebut.

- Untuk pengguna iOS, tekan 'Dapatkan' untuk memuat turun aplikasi.
- 2. Untuk pengguna Android, tekan '**Pasang**' untuk memuat turun aplikasi.

## LANGKAH 2 Sediakan Log Masuk Aplikasi Perbankan Mudah Alih OCBC anda

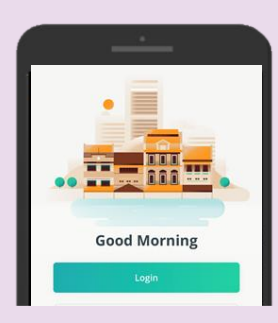

 Lancarkan aplikasi dan Pilih 'Log In'.

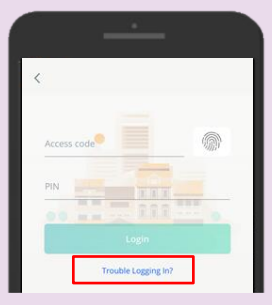

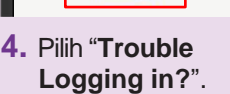

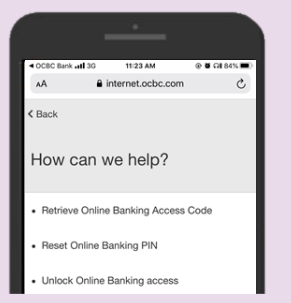

```
Pilih "Get Help".
```

| < OCBC Bank .itl 3                                                                            | G 11:24 AM                                                                            | ତ ଅ ମା ୫୫% 🔳            |
|-----------------------------------------------------------------------------------------------|---------------------------------------------------------------------------------------|-------------------------|
| AA                                                                                            | internet.ocbc.com                                                                     | C                       |
| < Back                                                                                        | Verification                                                                          |                         |
| Step 1 c<br>Please ensure<br>• have an act<br>card and Pl<br>• have a regis<br>• are at least | of 3<br>vou:<br>ivated OCBC ATM, cred<br>N.<br>tered mobile number w<br>16 years old. | lit or debit<br>ith us. |
| YOUR ATM/CREE                                                                                 | DIT/DEBIT CARD DETAILS                                                                |                         |
| Loot 0 disits                                                                                 |                                                                                       |                         |

Nota: Anda memerlukan kad ATM / Debit / Kredit OCBC aktif. dan PIN Kad untuk pengesahan.

 Ikuti langkah-langkah di skrin untuk menyelesaikan pendaftaran Perbankan Dalam Talian.

#### LANGKAH 3 Terokai aplikasi DBS digibank anda Your activity To 15.59 What you hav AMERICAN EXPRESS... 12,000.00 SGE -17.00 What you owe reference no. -50.00 150.00 SGD 7. Periksa baki akaun **10.** Dari Menu, pilih 8. Kaji sejarah 9. Dari Menu, pilih di Aplikasi Perbankan transaksi anda. "Transfer" dan "Pay" dan bayar Mudah Alih OCBC anda. pindah dana. bil.

### Petua keselamatan siber (Kredit: Content provided by OCBC Bank)

- Jangan mendedahkan kata laluan, OTP atau maklumat peribadi yang lain kepada sesiapa sahaja atau laman web yang tidak diketahui.
- Jangan simpan maklumat perbankan dan peribadi anda di peranti dan laman web anda. Log keluar setelah menyelesaikan transaksi.
- Siapkan peringatan notifikasi SMS / e-mel untuk transaksi perbankan anda supaya anda dapat memantau setiap aktiviti yang mencurigakan.

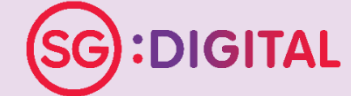

. . . . . . . . . .

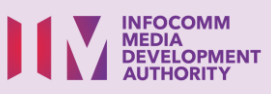